## Faire un raccourci-écran sur un téléphone mobile

**iPhone** (avec navigateur par défaut : Safari)

- Aller sur le site du CAS-Genève en utilisant internet
- Sur la page d'accueil, restez sur le haut de la page
- Cliquez sur le symbole 
  dans le bandeau en bas de l'écran
- Cliquez sur « Sur l'écran d'accueil » dans la fenêtre qui s'est ouverte
- L'icône 🐞 avec le titre CAS-GE vous seront proposés
- Ne rien changer et cliquez sur « Ajouter » en haut à droite
- L'icône s'affiche maintenant sur l'écran
- Elle vous permet d'accéder directement au site du CAS

## Samsung (avec navigateur par défaut : Chrome)

## Modèles récents

(Galaxy S4 et plus ou autre modèles, utilisant Android 5 ou plus)

- Aller sur le site du CAS-Genève en utilisant internet
- Allez sur la page d'accueil
- Cliquez sur le symbole dans le bandeau en haut à droite de l'écran
- Cliquez sur « Aj. racc. sur écran accueil » dans la fenêtre qui s'est ouverte
- L'icône s'affiche maintenant sur l'écran
- Elle vous permet d'accéder directement au site du CAS

## Modèles plus anciens

(Galaxy S3 ou autre modèles, utilisant Android 4)

- Aller sur le site du CAS-Genève en utilisant internet
- Allez sur la page d'accueil
- Appuyez 2 à 3 secondes sur un espace vide en bas de votre écran
- Cliquez sur le symbole = en bas à gauche sous l'écran
- Cliquez sur « Aj. racc. sur écran accueil » dans la fenêtre qui s'est ouverte
- L'icône s'affiche maintenant sur l'écran
- Elle vous permet d'accéder directement au site du CAS